## Εργαστήριο 4: ΔΙΑΔΙΚΑΣΙΑ ΕΧΡLORE ΚΑΙ ΚΑΝΟΝΙΚΟΤΗΤΑ

**Βήμα 1**. Ανοίγουμε το πρόγραμμα SPSS και βρισκόμαστε στο DATA EDITOR (βλ. παρακάτω εικόνα).

| File | Edit | View | Data | Transform | Analyze | Direct Mark | eting Grap | hs Utilities | Add-ons | Window | Help |
|------|------|------|------|-----------|---------|-------------|------------|--------------|---------|--------|------|
|      |      |      |      |           | 3       |             | =          | H            | *       |        | 2 🎹  |
| _    |      | var  |      | var       | var     | var         | var        | var          | var     | var    | var  |
|      | 1    |      |      |           |         |             |            |              |         |        |      |
| -    | 2    |      |      |           |         |             |            |              |         |        |      |
|      |      |      |      |           |         |             |            |              |         |        |      |
|      | 3    |      |      |           |         |             |            |              |         |        |      |

**Βήμα 2**. Από την εντολή File →Open→Data κάνουμε κλικ στο data. Πηγαίνουμε στον φάκελο που έχουμε αποθηκεύσει το αρχείο «ΔΕΔΟΜΕΝΑ ΒΑΡΟΥΣ Ν\_130» και ανοίγουμε το αρχείο. ΠΡΟΣΟΧΗ ΤΟ ΑΡΧΕΙΟ ΤΟ ΕΧΕΤΕ ΣΕ ΑΡΧΕΙΟ SPSS (.sav).

**Βήμα 3.** Από την εντολή **Analyze** →**Descriptive Statistics** → **Explore** κάνουμε κλικ στο **Explore**.

| ta DE | LOMEN | A BAPOY | Z N_130. | sav (DataSet | 1] - | IBM SPSS             | Statistics Data Edito | ır     |           |          |   |
|-------|-------|---------|----------|--------------|------|----------------------|-----------------------|--------|-----------|----------|---|
| File  | Edit  | View    | Data     | Transform    | 1    | Analyze              | Direct Marketing      | Graphs | Utilities | Add-ons  | y |
| F     |       |         | 10       | 10           | 1    | Rep                  | orts                  |        | *         |          | E |
| 1     |       |         | THE R.   |              |      | Desi                 | criptive Statistics   |        | Erequ     | encies   |   |
| 16 :  |       | _       |          |              |      | Tabl                 | es                    | ,      | Desc      | ipēves   |   |
|       |       | ID      | BAP      | 209          | VIII | Com                  | pare Means            |        | & Explo   | re       |   |
| _     | 1     | 1       |          | 70           |      | General Linear Model |                       |        | Crosstabs |          |   |
| -     | 2     | 2       |          | 71           |      | Gen                  | eralized Linear Mode  | is 🕨   |           | Haus-    |   |
|       | 3     | 3       |          | 65           |      | Mixe                 | d Models              |        | TURF      | Analysis |   |
|       | 4     | - 4     |          | 74           |      | Corr                 | elate                 |        | Ratio.    | ŭ.       |   |
|       | 5     | 5       |          | 73           |      | Reg                  | ression               | ,      | P-P P     | lots     |   |
|       | 6     | 6       |          | 76           |      | Lool                 | inaar                 |        | B Q-QP    | lots     |   |
|       | 7     | 7       |          | 76           |      | r TA                 | ingai.                | 1.12   |           |          |   |

**Βήμα 4.** Ενεργοποιήστε το παράθυρο **Explore** (βλ. παρακάτω). Παρατηρούμε ότι στο αριστερό μέρος έχει τα ονόματα των μεταβλητών του αρχείου μας. Μεταφέρουμε τη μεταβλητή **ΒΑΡΟΣ** από το αριστερό παράθυρο στο παράθυρο **Dependent List**.

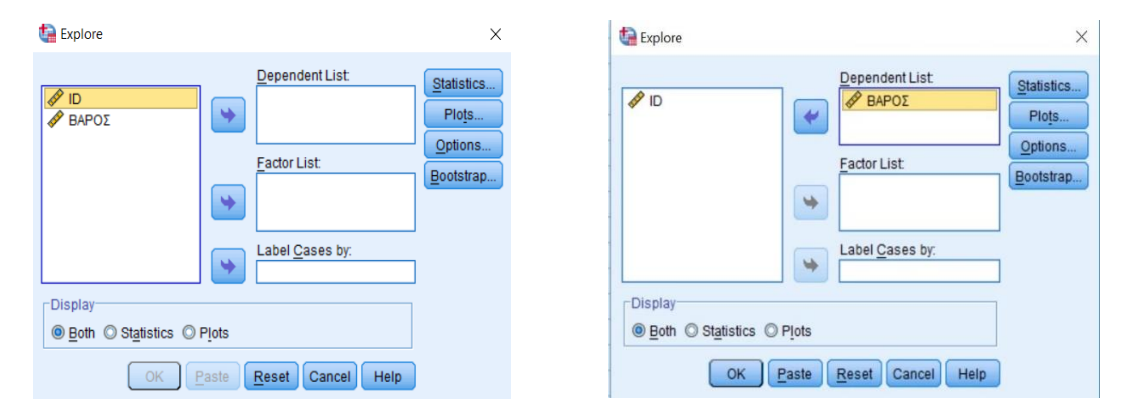

**Βήμα 5.** Κάνοντας κλικ στην εντολή statistics, ανοίγει το παρακάτω παράθυρο και κάνουμε √ στις εντολές όπως στην παρακάτω εικόνα. Continue και επανερχόμαστε στο παράθυρο Explore.

|             | Dependent List:                    | Statistics |
|-------------|------------------------------------|------------|
| 🔗 ID        | taistics ×                         | Plots      |
|             | Descriptives                       | Options    |
|             | Confidence Interval for Mean: 95 % | Bootstrap  |
|             | M-estimators                       |            |
|             | ✓ Outliers                         |            |
|             | Percentiles                        |            |
| Display     | Continue Cancel Help               |            |
| Both      O | Statistics O Plots                 | J          |

**Βήμα 6.** Κάνοντας κλικ στην εντολή **Plots**, ανοίγει το παρακάτω παράθυρο και κάνουμε **ν** στις εντολές όπως στην παρακάτω εικόνα. **Continue** και επανερχόμαστε στο παράθυρο **Explore** και πατάμε **OK**.

| <ul> <li><u>Eactor levels together</u></li> <li><u>Dependents together</u></li> <li><u>None</u></li> </ul> | Descriptive |
|----------------------------------------------------------------------------------------------------|-------------|
| Normality plots with tests                                                                                 |             |
| Spread vs Level with Lever<br>None                                                                         | ne Test     |

**Βήμα 7.** Μετά την εκτέλεση του προγράμματος έχουμε την παρακάτω εκτύπωση. Τον Πίνακα **Descriptives**.

Πίνακας 1. Περιγραφικά στατιστικά της εξαρτημένης μεταβλητής ΒΑΡΟΣ (Ν = 130).

|       | De                          | SCHURCS     |           |            |
|-------|-----------------------------|-------------|-----------|------------|
|       |                             | •           | Statistic | Std. Error |
| ΒΑΡΟΣ | Mean                        | 76,57       | ,503      |            |
|       | 95% Confidence Interval for | Lower Bound | 75,57     |            |
|       | Mean                        | Upper Bound | 77,56     |            |
|       | 5% Trimmed Mean             | 76,50       |           |            |
|       | Median                      | 76,00       |           |            |
|       | Variance                    | 32,867      |           |            |
|       | Std. Deviation              | 5,733       |           |            |
|       | Minimum                     | 65          |           |            |
|       | Maximum                     | 90          |           |            |
|       | Range                       | 25          |           |            |
|       | Interquartile Range         | 8           |           |            |
|       | Skewness                    |             | ,168      | ,212       |
|       | Kurtosis                    |             | -,356     | ,422       |

Descriptives

## Βήμα 8. Στη συνέχεια τον Πίνακα M-Estimators.

| M-Estimators |
|--------------|

|       | W-Estimators                         |                                  |                                       |                            |  |  |  |  |  |
|-------|--------------------------------------|----------------------------------|---------------------------------------|----------------------------|--|--|--|--|--|
|       | Huber's M-<br>Estimator <sup>a</sup> | Tukey's<br>Biweight <sup>b</sup> | Hampel's M-<br>Estimator <sup>c</sup> | Andrews' Wave <sup>d</sup> |  |  |  |  |  |
| ΒΑΡΟΣ | 76,30                                | 76,23                            | 76,35                                 | 76,23                      |  |  |  |  |  |

a. The weighting constant is 1,339.

b. The weighting constant is 4,685.

c. The weighting constants are 1,700, 3,400, and 8,500

Πίνακας 2. M-Estimators για την εξαρτημένη μεταβλητή ΒΑΡΟΣ (N = 130)

d. The weighting constant is 1,340\*pi.

**Βήμα 9.** Στη συνέχεια αξιολογούμε την κανονικότητα της κατανομής. Για τη βοήθειά σας παρατίθενται οι παρακάτω Πίνακες και Γραφήματα

Πίνακας 3. Extreme Values για την εξαρτημένη μεταβλητή ΒΑΡΟΣ (N = 130).

|       |         |   | Case Number | Value           |  |  |  |
|-------|---------|---|-------------|-----------------|--|--|--|
| ΒΑΡΟΣ | Highest | 1 | 73          | 90              |  |  |  |
|       |         | 2 | 119         | 89              |  |  |  |
|       |         | 3 | 122         | 89              |  |  |  |
|       |         | 4 | 127         | 89              |  |  |  |
|       |         | 5 | 90          | 88 <sup>a</sup> |  |  |  |
|       | Lowest  | 1 | 56          | 65              |  |  |  |
|       |         | 2 | 36          | 65              |  |  |  |
|       |         | 3 | 3           | 65              |  |  |  |
|       |         | 4 | 120         | 66              |  |  |  |
|       |         | 5 | 118         | 66 <sup>b</sup> |  |  |  |

Extreme Values

a. Only a partial list of cases with the value 88 are shown in the table of upper extremes.

b. Only a partial list of cases with the value 66 are shown in the table of lower extremes.

## Πίνακας 4. Έλεγχοι κανονικότητας για την εξαρτημένη μεταβλητή ΒΑΡΟΣ (N = 130).

| Tests of Normality |           |             |                  |              |     |      |  |  |  |
|--------------------|-----------|-------------|------------------|--------------|-----|------|--|--|--|
|                    | Kolm      | ogorov-Smir | nov <sup>a</sup> | Shapiro-Wilk |     |      |  |  |  |
|                    | Statistic | df          | Sig.             | Statistic    | df  | Sig. |  |  |  |
| ΒΑΡΟΣ              | ,085      | 130         | ,021             | ,985         | 130 | ,168 |  |  |  |

a. Lilliefors Significance Correction

Ελέγχουμε τον παραπάνω Πίνακα και τα παρακάτω Γραφήματα 1 και 2.

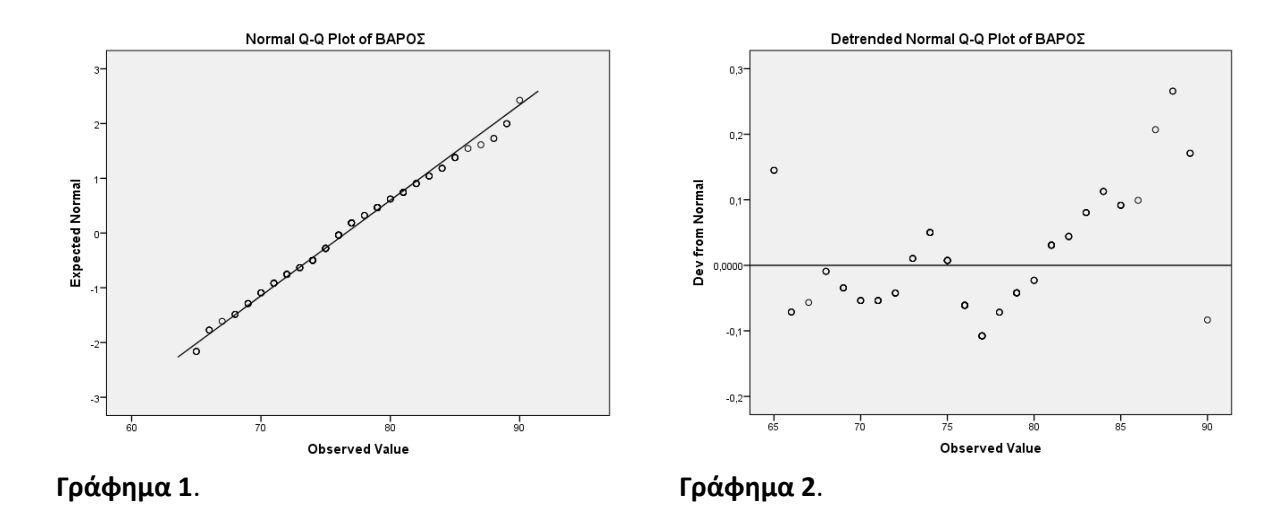

**ΠΡΟΣΟΧΗ**: Για την καλύτερη κατανόηση του εργαστηρίου και της εργαστηριακής άσκησης μπορείτε να κάνετε τη στατιστική ανάλυση σύμφωνα με τις παραπάνω εντολές του SPSS. Για να ανταποκριθείτε στις απαιτήσεις της εργαστηριακής άσκησης, χρησιμοποιήστε μόνο τους παραπάνω πίνακες και γραφήματα. Για να δώσετε τις απαιτούμενες απαντήσεις πρέπει να μελετήσετε τις σχετικές ενότητες από το σύγγραμμα του κου Βαγένα (2019). Μπορείτε επίσης να μελετήσετε και αλλα συναφή συγγράμματα (π.χ., Τσαγρής, 2014).